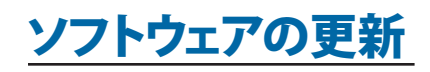

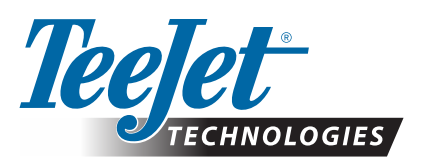

# **MATRIX® PRO GS**

## ソフトウェア ダウンロード更新

- 警告!: この更新は、ソフトウェア v2.50 以上を実行している Matrix Pro GS コンソールのみを対象としています。
- 警告!: コンソールを v2.50 からアップグレードする前に、ジョブを USB ドライブに転送する必要があります。これらのジョブ を引き続き使用するには、ジョブを Fieldware Link にインポートし た後、Matrix Pro GS ファイルとしてエクスポートする必要がありま す。v2.50からアップグレードする場合、Matrix コンソールでは、以前 にプログラムした設定の一部は保持されません(注記:v3.0x以上 からアップグレードする場合、設定は保持されます)。

## ソフトウェア更新のインストール

TeeJet Technologies では、常にソフトウェアを強化しています。コンソール の最新版はwww.teejet.com.より入手可能です。更新を開始する前に、 ソフトウェア更新フォルダーを USB メモリ デバイスに保存してください。 推奨事項: 更新の処理中は、車両を駐車してください。 運転中に動作す るUSBドライブによって更新処理が中断されるのを防ぐことができます。

注意:ファイルは圧縮された zip 形式であるため、USB ドライブにロード する前に解凍する必要があります。

### Matrix Pro 570GS および 840GS コンソールを更新するには:

- 1. お使いのコンピューターまたはダウンロード フォルダーに zip ファイ ルを直接ダウンロードします(詳細については、「ZIP ファイルをダウン ロードする方法.pdf」を参照)。
- 2. zip ファイルをダブルクリックして、次の A または B を選択します。
  - A)「tjupdate」フォルダーをコピーして、空の USB ドライブのルート ディ レクトリに貼り付けます。
  - B)「ファイルをすべて展開」機能を使用して、ダウンロードしたファイル を空の USB ドライブのルート ディレクトリに解凍します(詳細につ いては、「ZIP ファイルをダウンロードする方法.pdf」を参照)。

ダウンロードして解凍すると、USB ドライブに「tjupdate」フォルダーが表 示されます。

推奨事項: 空の USB ドライブを使用して、ドライブに自動的に実行さ れるその他のファイルがないことを確認してください。

- 3. タスクバーの「ハードウェアの安全な取り外し」または「マイ コンピュ ーター」ウィンドウの「このディスクを取り出す」機能、あるいは「ディス クを取り出す」オプション(MAC の場合)を使用して、コンピューターか ら USB ドライブを適切に取り出します。
- 4. コンソールをオフにした状態で、ゴムカバーを持ち上げ、USB ドライブ を Matrix コンソールに挿入します。

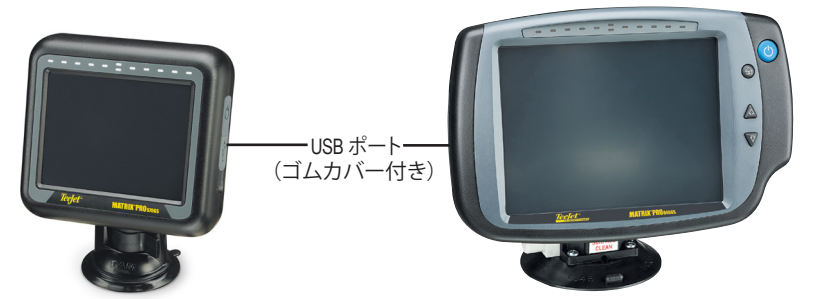

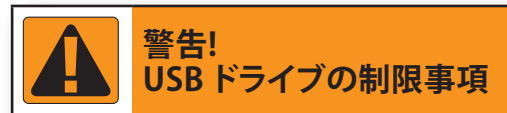

青い輪がある TeeJet ラベル付き 16 GB USB ドライブ (図 1) は TeeJet Matrix Pro GS コンソールへの/からのジョブデー タとレポートの転送には適しています が、Matrix Pro GS コンソールのソフトウェ ア更新のロードには適していません。

黄色の輪がある TeeJet ラベル付き 8 GB USB ドライブ (図 2) はジョブデータ/レ ポートの転送およびMatrix Pro GS コン ソールのソフトウェア更新のロードに適し ています。

ご質問がある場合は、TeeJet Technologies カスタマーサポートまでお 問い合わせください。

図 1: TeeJet 16 GB USB ドライブ

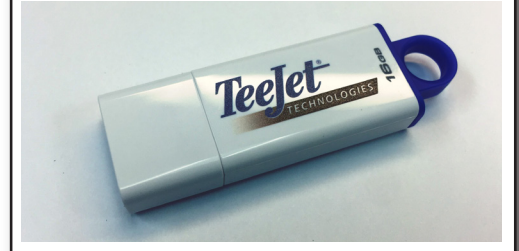

図 2: TeeJet 8 GB USB ドライブ

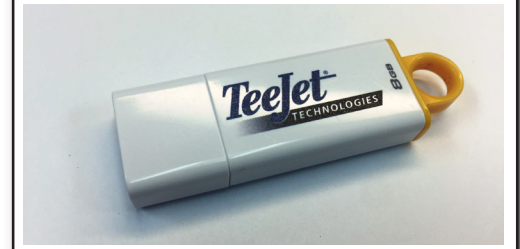

警告!: U3 テクノロジーを使用する USB メ モリデバイス (「U3 スマートドライ ブルとも呼ばれる)は使用しないでく ださい。U3 テクノロジーはダウンロ ードまたはジョブメモリの問題の原 因になることがあります。

- 5.「電源ボタン」を押して、コンソールをオンにします。
  - 警告!: 更新処理中はどのような場合でも USB ドライブを取り外したり電源を切ったりしな いでください。

更新は自動的に開始されます。タッチスクリーンのキャリブレーション画面が表示される前に、一連の画面が繰り返されて、ライトバーの LED が点滅し、コンソールが再起動されます(黒い画面で、すべての LED が点滅します)。画面は正確にキャリブレーションしてください。そうしないと、タッチスクリーンが正しく機能しない場合があります。

- 注意: 完了するまでのしばらくの間、砂時計の画面が表示されます。中央の青い LED が点滅している限り、コンソール は正常です。
- キャリブレーションが終了して、コンソールに USB ドライブを取り外すアニメーションが表示されたら、USB ドライブ を取り外します。
- 7. 緑色のチェック マーク アイコン 🥑 を押して、ソフトウェア バージョンの変更を承認します。 赤いチェック マーク アイ コン 🐼 を押すと、更新処理がキャンセルされて、前のソフトウェア バージョンのままになります。
- 8. 更新が続行されます。画面ではノズルが回転しています。
- 9. TeeJet Technologies のスプラッシュ画面に、更新が完了したことが示されます。

更新がインストールされたことを確認するには、バージョン情報 画面のバージョン番号をご覧ください。 注意:

- ▶ ソフトウェア更新は、複数の Matrix コンソールで使用できます。
- ▶ Matrix データ ストレージで USB ドライブを使用する前に、更新フォルダーを USB ドライブから削除する必要があり ます。
- 警告!: USB メモリ デバイスは U3 テクノロジー (「U3 スマート ドライブ」とも呼ばれます) で使用しないでください。U3 テクノロジーは、ダウンロードまたはジョブ ストレージの問題を引き起こす可能性があります。

質問がある場合や支援が必要な場合は、TeeJet Technologies までお問い合わせください。

#### TEEJET TECHNOLOGIES は、更新の不適切なダウンロードおよびインストールによる損害に対しては 責任を負いかねます。

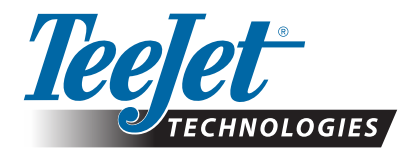

www.teejet.com 98-01483-JA R2 Japanese/日本語 © TeeJet Technologies 2018